1

# Brugervejledning – Kom godt igang

| OPRET AFDELINGER                   | 2  |
|------------------------------------|----|
| OPRET LOKATIONER                   | 3  |
| OPRET KLASSER                      | 4  |
| OPRET TILLADELSER                  | 5  |
| OPRET PERSONALE                    | 5  |
| OPRET BØRN/ UNGE                   | 6  |
| STATUS SIDEN                       | 9  |
| BESKEDER                           | 10 |
| MAIL                               | 10 |
| SMS                                | 11 |
| UDSKRIFTER                         | 11 |
| AKTIVITETER                        | 13 |
| LOGIN OPLYSNINGER                  | 14 |
| STATISTIK                          | 15 |
| FERIE OG LUKKEDAGE                 | 17 |
| FACEBOOK – TIPS, TRICKS OG NYHEDER | 18 |

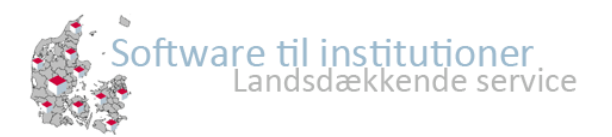

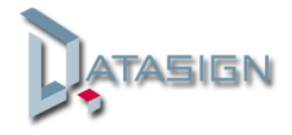

#### EasyKom

er et system til at registrere komme/ gå tider for børn og personale, samt et kommunikationssystem mellem børn, forældre og personale. Kommunikationen kan foregå direkte i EasyKom eller via SMS, E-mail, App til Smartphone samt et website til forældre.

#### Kom godt i gang:

I det følgende vil vi gennemgå opsætningen af EasyKom punkt for punkt. Log på EasyKom med den administratorkode der blev udleveret ved oprettelse af EasyKom.

Herefter finder du øverst i skærmbilledet værktøjslinjen.

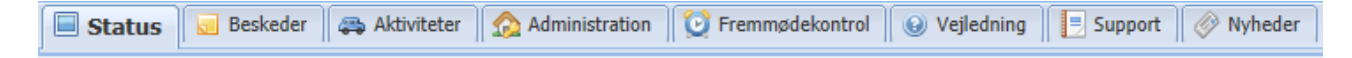

EasyKom åbner automatisk på fanen **STATUS**, som er institutionens aktuelle status med børn, beskeder, påmindelser med mere.

For at starte opsætningen af EasyKom aktiveres fanen **ADMINISTRATION**.

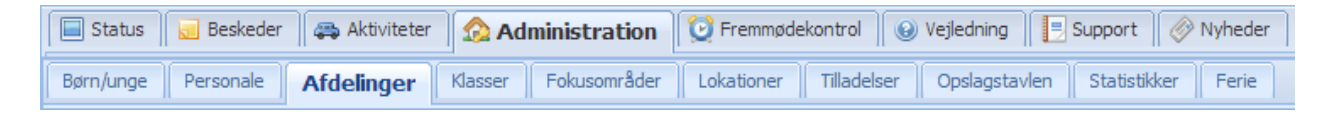

# **Opret afdelinger**

Åben herefter fanen AFDELINGER og herefter ny afdeling.

| Gem afdeling Annuller |
|-----------------------|
|                       |

I vinduet skrives navn på Afdeling, rækkefølge og telefon nr. på afdeling. Ønskes mulighed for at forældre kan skrive beskeder eller påmindelser via Touchskærmen, sættes flueben ud for **Påmindelse fra indkrydsning**.

Herefter gemmes indstillingerne via **Gem Afdeling** 

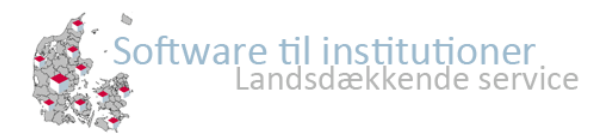

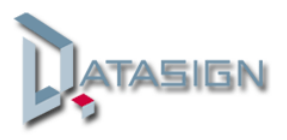

## **Opret lokationer**

Under fanen "Administration" findes muligheden for at oprette Lokationer.

Lokationer er steder eller aktiviteter børn/ medlemmer kan opholde sig. Klik på "ny lokation" udfyld felterne og giv evt. lokationen et ikon.

| Lokation            |                     | × |
|---------------------|---------------------|---|
| Gem 📀 Inds          | sæt ikon 🔇 Annuller |   |
| Tilføj/Rediger loka | ation               |   |
| Lokationsnavn:      | Compuer-rum         |   |
| Aktiv:              | ✓ Wii               |   |
|                     |                     |   |

Efter oprettelse, skal du tilknytte lokationen til en eller flere afdelinger. Vælg den pågældende afdeling og klik på "ny tilknytning"

| Lokationer tilkny | ttet afdelinger |             |   |
|-------------------|-----------------|-------------|---|
| O Ny tilknytning  | Afdeling:       |             | ¥ |
|                   | ·               | 0-1 klasse  |   |
|                   | Navn            | SFO         |   |
|                   |                 | Fritidsklub |   |
|                   |                 | Klubben     |   |

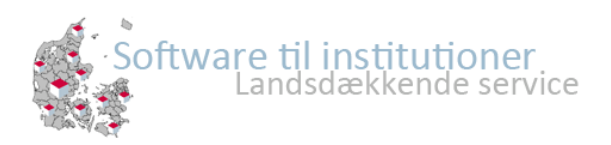

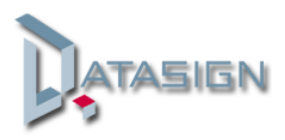

Herefter udfyldes felterne. Skal lokationen ikke altid være tilknyttet, klikkes fluebenet væk, hvorefter felterne omkring tilknytningen udfyldes.

| Ny tilknytning    | 6         | < |
|-------------------|-----------|---|
| 📙 Gem 😢 A         | nnuller   |   |
| Lokation:         | Hallen 👻  |   |
| Altid tilknyttet: |           |   |
| Fra dato:         |           |   |
| Til dato:         |           |   |
| Fra tid:          | ×         |   |
| Til tid:          | ×         |   |
| Alle uger:        | ۲         |   |
| Lige uger:        | 0         |   |
| Ulige uger:       | 0         |   |
| 🔽 Mandag          | ✓ Tirsdag |   |
| 🔽 Onsdag          | V Torsdag |   |
| 🔽 Fredag          | V Lørdag  |   |
| 🔽 Søndag          |           |   |
|                   |           |   |
|                   |           |   |
|                   |           |   |

# **Opret klasser**

|   | 🔲 Status 😡 Beskeder 🖾 Aktiviteter 🏠 Administration 🔯 Fremmødekontrol      |
|---|---------------------------------------------------------------------------|
| ĺ | Børn/unge Personale Afdelinger Klasser Tilladelser Dagens beskeder Statis |
|   | Ny klasse                                                                 |

Opret klasser ved at klikke på fanen "Klasse" og herefter "Ny klasse".

| Į | 👌 Opret Klasse                    |            |   |
|---|-----------------------------------|------------|---|
|   | Navn:<br>Rækkefølge:<br>Afdeling: | •          | ] |
|   |                                   | Gem klasse | r |

Opret klasserne og hvis institutionen har flere afdelinger skal der tilknyttes en afdeling.

Såfremt børn/ medlemmer findes digitalt kan DataSign tilbyde at indlæse disse data.

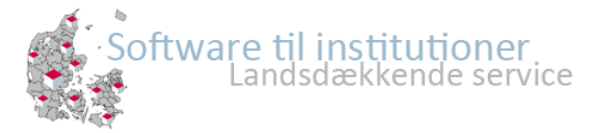

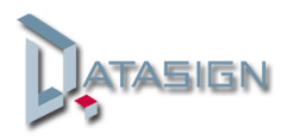

#### **Opret tilladelser**

| 🔲 Status 🛛 😖 Beskeder | 🚐 Aktiviteter   | Administration   |                    | l 🕑 Vejledning    |
|-----------------------|-----------------|------------------|--------------------|-------------------|
| Børn/unge Personale   | Afdelinger Klas | sser Tilladelser | Dagens beskeder St | tatistikker Ferie |

Ved at klikke på fanen "Tilladelser" fremkommer der en oversigt og de afdelinger, der er oprettet.

| Afdeling:      | Fritteren                      |
|----------------|--------------------------------|
| Tilladelse 1:  | Må køre med personalet i bil?  |
| Tilladelse 2:  | Billeder på web?               |
| Tilladelse 3:  | Klatre                         |
| Tilladelse 4:  | Svømme med klubbens medlemmer? |
| Tilladelse 5:  |                                |
| Tilladelse 6:  |                                |
| Tilladelse 7:  |                                |
| Tilladelse 8:  |                                |
| Tilladelse 9:  |                                |
| Tilladelse 10: |                                |

Tryk på **ret** til venstre afdelingen for at oprette eller rette tilladelser.

Der er mulighed for at oprette fra 1 til 10 tilladelser pr. afdeling med valgfri tekst.

Kommer de aktuelle tilladelser ikke frem under den enkeltes stamkort, skal der klikkes på "Genindlæse tilladelser".

#### **Opret personale**

| Børn/ung | e Personal  | e Afdelinger Klasser      | Fokusområder Lokationer   | Tilladelser Opsl | agstavlen 🛛 Sta |
|----------|-------------|---------------------------|---------------------------|------------------|-----------------|
| 💿 Nyt    | personale ⊘ | Vis fratrådte 🔑 Skift pas | sword 🕒 Udskriv Personale | Send Mail        | Send SMS        |
|          |             | Personale navn 👻          | Email                     | Mobil            |                 |

Når personalet er oprettet, kan der sendes mail og sms direkte til disse fra "Personale" fanen. Klik på de der skal udskrives, modtaget mail eller sms og klik herefter på den ønskede funktion.

Ved at klikke i check-feltet øverst vælger du samtlige.

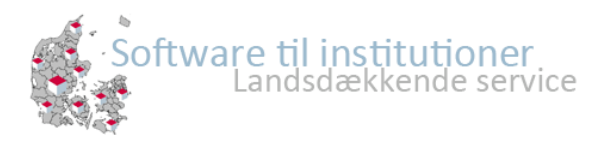

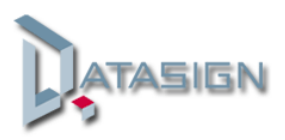

| Rersonale   |    |               | ×                                      |
|-------------|----|---------------|----------------------------------------|
| Fornavn:    |    | Ansat dato:   |                                        |
| Efternavn:  |    | Stoppet dato: | •                                      |
| Titel:      |    | Notat:        | *                                      |
| Adresse:    |    |               |                                        |
| Postnr:     |    |               |                                        |
| By:         |    |               |                                        |
| Telefon:    |    |               |                                        |
| Mobil:      |    |               |                                        |
| Email:      |    |               | ~                                      |
| Brugernavn: |    |               | Adgang til administration              |
| Inst. Id:   | a0 | Afdeling:     | ······································ |
| Password:   |    |               |                                        |
|             |    |               | Gem personale 🛛 Annuller               |
|             |    |               |                                        |
|             |    |               |                                        |

For at oprette medarbejdere klik på fanen "Personale" og derefter "Nyt Personale".

Herefter udfyldes medarbejder data. De felter, der er markeret med rødt skal som minimum udfyldes.

De øvrige felter udfyldes efter behov. Såfremt personalet skal vises på Touchskærmen skal der uploades et billede af medarbejderen. Billeder kan hentes direkte i billedbiblioteket.

Medarbejder Login/Password kan oprettes, og begrænset adgang kan tildeles medarbejdere.

#### Opret børn/ unge

| 🔲 Status 🛛 🛃 Beskeder | aktiviteter      | <b>Administration</b> | 🔯 Fremmødekontrol 🛛 😡        | Vejledning |
|-----------------------|------------------|-----------------------|------------------------------|------------|
| Børn/unge Personale   | Afdelinger       | Klasser Tilladelser   | Dagens beskeder 📗 Statistikk | er Ferie   |
| 🔱 Tilføj barn/unge 🖨  | Udskriv stamkort | 9 Fremmødekontrol     |                              |            |

Børn/Unge oprettes ved at klikke på fanen "Børn/ unge" og "Tilføj barn/ unge".

Herefter fremkommer følgende vindue, hvor der som minimum skal udfylde felterne, der er markeret med rødt. Det er dog en fordel at udfylde samtlige felter.

Der er mulighed for snitflade til Skoleintra, Tabulex, DPR/CPR, IST mm., anvendes en af disse, kan stamdata indhentes automatisk.

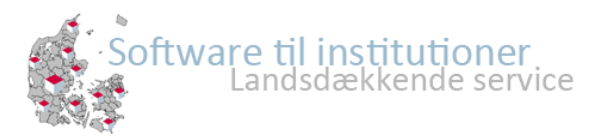

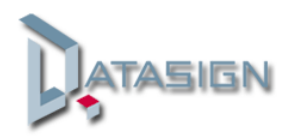

7

| 📄 Gem 🔀 Annulk  | er 🙇 Hent barn fra                                                                                                    | DPR                           |                       |                                                                                                    |                                     | × |
|-----------------|----------------------------------------------------------------------------------------------------|-------------------------------|-----------------------|----------------------------------------------------------------------------------------------------|-------------------------------------|---|
| 🕞 Staminfo 🛃 Ti | lladelser 🕜 læge/m                                                                                                    | nedicin 🛛 😿 Pårørende 🛛 😿 Påm | indelse               | Ferie 🔂 Notater                                                                                                    |                                     |   |
| 1 Hent billede  | Cpr nr.:<br>Nummer:<br>Fornavn:<br>Mellemnavn:<br>Efternavn:<br>Gade:<br>Postnr/by:<br>Afdeling:<br>Klasse:<br>Medlems mail: | 933                           | ]<br>]<br>0<br>]<br>0 | Medlems mobil:<br>Mor's mobil:<br>Far's mobil:<br>Fødselsdag:<br>Indskrevet fra:<br>Indskrevet til:<br>Note:<br>Fremmødekont:<br>Giv besked via: | 28-02-2013 3<br>28-02-2013 3<br>rol |   |
|                 | Mor's mail:<br>Far's mail:<br>📝 Mobilnumre vise                                                                              | s på kontaktliste             |                       | Giv besked til:<br>Kontaktpædagog:<br>Skole:                                                                                                    | v<br>v                              |   |

Billede indsættes, dette kan hentes direkte fra billedbiblioteket. Når Barn/Ung er oprettet kan stamkortet nu udfyldes med supplerende oplysninger. Ved oprettelse af e-mail og mobil er det vigtigt, at beslutte en rækkefølge.

Når **Staminfo** er udfyldt aktiveres fanen "Tilladelser" såfremt institutionen ønsker at udfylde disse.

| Gem S Annuller                                                                 |                |
|--------------------------------------------------------------------------------|----------------|
| 😿 Staminfo 🛛 💰 Tilladelser 💊 læge/medicin 🛛 😿 Pårørende 🛛 👮 Påmindelse 🛛 Ferie |                |
| Genindlæs tilladelser                                                          |                |
| Name                                                                           |                |
| Må køre med personalet i bil?                                                  | 💉 <del>-</del> |
| Billeder på web?                                                               | se -           |
| Svømme med klubbens medlemmer?                                                 | 💉 <del>-</del> |
| Klatre                                                                         | o -            |

Tilladelser kan også udfyldes af pårørende via Forældremodulet.

Herefter oprettes barnet/ medlemmets pårørende. Dette gøres ved at klikke på fanen "Pårørende".

| 📙 Gem 😢    | Annuller     |             |           |             |
|------------|--------------|-------------|-----------|-------------|
| 🕎 Staminfo | 📥 Tilladelse | er 🕜 læge   | e/medicin | 🕎 Pårørende |
| 🔱 Opret ny | 🔍 Tilføj e   | ksisterende |           |             |

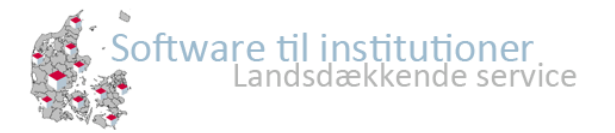

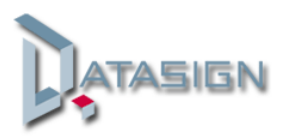

| Fornavn:      | Sonja    | ۰ | Arbejde:         | -            |   |   |  |
|---------------|----------|---|------------------|--------------|---|---|--|
| Mellemnavn:   |          |   | Gade:            | -            |   | ] |  |
| Efternavn:    | Madsen   | Θ | By & postnummer: | -            |   | ] |  |
| Hjemme tlf.:  | -        |   | Relation:        | Anden        | ~ |   |  |
| Arbejds tlf.: | -        |   | Myndighed:       | Ikke angivet | ~ |   |  |
| Mobil tlf.:   | 22887755 |   | Login:           |              |   | ] |  |
| Email:        | -        | 0 | Login inst.:     | a95          |   |   |  |
| Vis informa   | ition    |   | Password:        |              |   | ] |  |

Hvis der er pårørende, der ikke er oprettet i Easykom, klik på fanen Opret ny

Herefter udfyldes som minimum felterne, der er markeret med rødt.

Vi anbefaler dog at alle felter udfyldes. Relation til barnet kan være mor, far eller anden.

Såfremt forældremodulet anvendes skal de pårørende tildeles et login og password. Login vil automatisk ende på institutioner login, i dette eksemplet er det "a95" Der er ikke specielle krav til password.

Såfremt den pårørende findes i EasyKom, klik på fanen "Tilføj eksisterende".

| 🔍 Mulige forældre |              |       |              |        | ×               |
|-------------------|--------------|-------|--------------|--------|-----------------|
| Navn:             |              | 🔍 Søg |              |        |                 |
| 👌 Pårørende       |              |       |              |        |                 |
| Navn              |              |       | Telefonnumre |        |                 |
|                   |              |       |              |        |                 |
|                   |              |       |              |        |                 |
|                   |              |       |              |        |                 |
|                   |              |       |              |        |                 |
|                   |              |       |              |        |                 |
|                   |              |       |              |        |                 |
|                   |              |       |              |        |                 |
| I Side            | 1 af 1 🕨 🕅 🖓 |       |              |        | Ingen børn/unge |
|                   |              |       |              |        |                 |
|                   |              |       |              |        |                 |
|                   |              |       |              | 🕑 Vælg | Annuller        |

Skriv navnet på den pårørende i søgefeltet øverst i skærmbilledet og tryk på **Søg**. Herefter vælges personen og indsættes med knappen **Vælg**.

Herefter er EasyKom klar til dagligt brug.

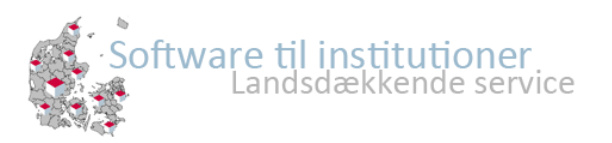

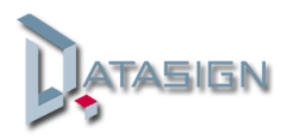

## Status siden

Herfra tilgås de daglige informationer og funktioner.

På hver kolonne-navn kan du sortere og justere de enkelte kolonner. I søgefeltet under, kan du søge i den pågældende kolonne ved enten, at indtastet det ønskede eller vælge dette i dropdown-menuen.

|   | Status     | B | eskeder 🛛 🚓 | Aktiviteter            | ation  | 🖸 Fremmødel | kontrol  | 😧 Ve | jiedning 📗 💽 Support 📗 🔗 | Nyheder                   |       |         |      |     |
|---|------------|---|-------------|------------------------|--------|-------------|----------|------|--------------------------|---------------------------|-------|---------|------|-----|
|   | Brandliste | 1 | Lav besked  | 🐻 Knyt til aktivitet 📳 | Send S | MS 🖃 Ser    | nd email | ۵ .  | dskrift                  |                           |       |         |      |     |
|   |            |   | Medle       | Navn                   |        | Afdeling    | Klas     | se   | Status                   | Påmindelse                | Tid   | Kommet  | Gået |     |
|   | 🦻 🔚        | 9 | × P         |                        | ×P     | ~           |          | ~    | ~                        |                           |       | Mødte 💌 |      |     |
|   |            |   | 206         | Allan Jacobsen         |        | SFO         | 3. A     |      | 🗐 🧿 Kommet               | Ø                         |       | 14:03   |      | (2) |
|   |            |   | 24          | Benny Jet              |        | SFO         | 3. A     |      | 🗐 🥥 Bordtennis           | 🧐 🏴 Sendes til Fodbold    | 15:45 | 14:03   |      | (2) |
|   |            |   | 216         | Camilla Dalgård        |        | SFO         | 3. A     |      | 🗐 🧿 Kommet               | Q                         |       | 14:03   |      | (2) |
|   |            |   | 927         | Felix Hyttemeier       |        | SFO         | 3. A     |      | 🗐 🥥 Hallen               | Q                         |       | 14:03   |      | 2   |
|   |            |   | 26          | Finn Testesen          |        | SFO         | 3. A     |      | 🗐 🧿 Kommet               | 🔯 🏴 Hentes af Moster Lene | 15:20 | 14:03   |      | (2) |
| E |            |   | 2           | Jens Hansen            |        | SFO         | 3. A     |      | 🗐 🥥 Kommet               | 0                         |       | 14:03   |      | 2   |
|   |            |   | 8           | Lasse Monnick          |        | SFO         | 3. A     |      | 🗐 🥥 Bordtennis           | Q                         |       | 14:03   |      | (2) |
|   | <b></b>    | 8 | 3           | Mette Hansen           |        | SFO         | 3. A     |      | 🗐 🥥 Kommet               | 0                         |       | 08:29   |      | (2) |
|   |            | 8 | 400         | Mette Hansen           |        | Fritidsklub | 4. A     |      | 🗐 🥥 Kommet               | 0                         |       | 08:29   |      | (2) |

Betydningen af de forskellige ikoner:

Besked – der er en besked.

Note – er der noter på stamkortet, kan disse tilgås ved at køre musen over ikonet.

Allan Jacobsen Mini-stamkort – dette kan tilgås ved at klikke på ikonet foran navnet.

Status – klik på ikonet for at sætte eller ændre status.

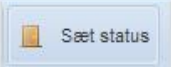

- Via knappen sæt status i værktøjslinjen, kan samme status sættes for flere på samme tid.

- Påmindelser klik på ikonet for at oprettet eller ændre en påmindelse
- Fravær klik på ikonet for at sætte fri, sygedag eller slet status.

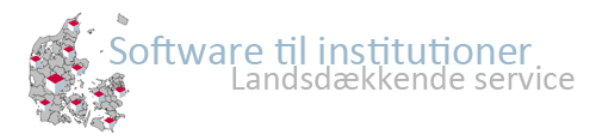

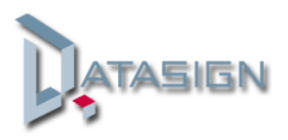

#### Beskeder

Beskeder kan sendes fra "Status" og "Aktiviteter". Klik i check-boksen til venstre for den/de pågældende børn/medlemmer eller klik i den øverste for at vælge alle, klik derefter på "lav besked.

Udfyld felterne og vælge hvor beskeden skal vises.

| Personale: |                       | ×                       |
|------------|-----------------------|-------------------------|
| Desked.    |                       |                         |
|            | 🔲 Vises på touchskærm |                         |
|            | 🔲 Vises i beskeder    |                         |
|            | 🔲 Vises i medlems app |                         |
|            |                       | Gem besked 🛛 🔀 Annuller |

Beskeder læses under fanen "Beskeder".

#### Mail

Mail kan sendes fra "Status", "Aktiviteter" og "Personale". Klik i check-boksen til venstre for den/de pågældende børn/medlemmer/personale eller klik i den øverste for at vælge alle, klik derefter på "send email". Vedhæftede filer må max. være på 3 mb.

| 100 |        |                  |                   |                  |               |       |
|-----|--------|------------------|-------------------|------------------|---------------|-------|
| ſ   | 🖃 Mail |                  |                   |                  |               | ×     |
|     |        | 🔲 Barn/Medlems E | mail 📃 Mor's mail | F F              | Far's mail    |       |
|     | Emne:  |                  |                   |                  |               | •     |
| 1   |        | Tahoma           | BIU AĂ            | <u>A</u> • ≝ = ≡ |               |       |
| 2   |        |                  |                   |                  |               |       |
| 1   |        |                  |                   |                  |               |       |
| 7   |        |                  |                   |                  |               |       |
| 1   |        |                  |                   |                  |               |       |
| l   |        |                  |                   |                  |               |       |
|     |        |                  |                   |                  |               |       |
| 1   |        |                  |                   |                  |               |       |
|     |        |                  |                   |                  |               |       |
|     |        |                  |                   |                  |               |       |
| 0   |        |                  |                   |                  |               |       |
|     | Filem  |                  |                   |                  |               |       |
|     | Flier: |                  |                   |                  |               |       |
| 1   |        |                  | Filnavn           |                  |               |       |
|     |        |                  |                   |                  |               |       |
|     |        |                  |                   |                  |               |       |
|     |        |                  |                   |                  |               |       |
| 3   |        |                  |                   |                  |               |       |
| 5   |        |                  |                   |                  |               |       |
|     |        |                  |                   |                  | Send 🛛 🔀 Annu | iller |
| l   |        | 017) · · · · ·   |                   | 2.3              |               |       |
|     |        |                  |                   |                  |               |       |
|     |        | Softwar          | e til institutio  | oner             |               | î     |
|     |        |                  | апазаæккепае      | eservice         |               | ŀ     |
|     |        | Mar Mar          |                   |                  |               | /     |

## SMS

SMS kan sendes fra "Status", "Aktiviteter" og "Personale". Klik i check-boksen til venstre for den/de pågældende børn/medlemmer/personale eller klik i den øverste for at vælge alle, klik derefter på "Send SMS"

| 🛃 Ny SMS besked |                                            |                                                               | × |
|-----------------|--------------------------------------------|---------------------------------------------------------------|---|
| Besked:         | Barn/Medlems mobil Mor's mobil Far's mobil |                                                               |   |
|                 |                                            | Denne meddelse fylder: 1 sms pr. barn pr. valgt mobil Tegn: 0 |   |
|                 |                                            | Send SMS                                                      |   |

SMS er en tilkøbsfunktion.

#### Udskrifter

Udskrifter kan tilgås fra de fleste faner i programmet. Klik i check-boksen til venstre for den/de pågældende børn/medlemmer/personale eller klik i den øverste for at vælge alle, klik derefter på "Udskrift".

Fra "Status" er der yderligere mulighed for, at vælge opsætningen af den ønskede udskrift.

Vælg den ønskede udskrift.

| Liste            |  |
|------------------|--|
| Billedserie      |  |
| Adresselabels    |  |
| Fødselsdagsliste |  |

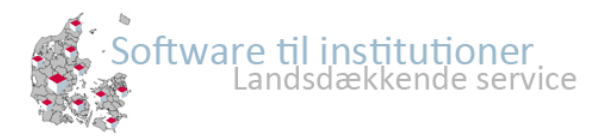

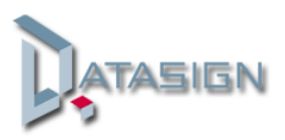

Herefter vælge hvilke felter der skal med på udskriften – af hensyn til papirets størrelse, anbefaler vi max. 6 felter pr. udskrift.

Nederst vælges hvilket felt udskriften skal sorteres efter.

| ax 6 valg pr. udskrivning, Adobe PDF Reader er p | åkrævet http://get.adobe.com/dk/reader/ |   |
|--------------------------------------------------|-----------------------------------------|---|
| Barn<br>Personlige oplysninger                   |                                         | ¥ |
| Pårørende<br>Forældre oplysninger                |                                         | ¥ |
| Sygdom/Tilladelser                               |                                         | v |
| Tilladelser                                      |                                         | • |
| Sortering                                        | ×                                       |   |
| Fødselsdagsliste<br>Fra dato                     | 02-06-2013                              |   |
| Til dato                                         | 02-07-2013                              |   |
| Afdeling                                         | Vælg afdeling                           | ~ |
| Klasse                                           | Vælg klasse                             | ~ |
|                                                  |                                         |   |

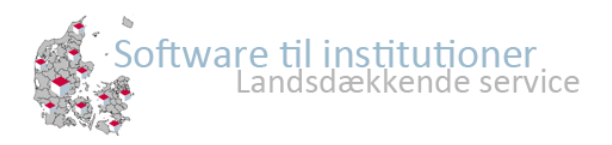

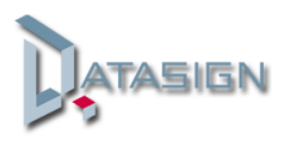

#### Aktiviteter

Under "Aktiviteter" oprettes og rettes aktiviteter. Klik på "opret aktivitet" og udfyld felterne i vinduet.

|                    |                                          |               | wa the alle a |          |         |    |       |
|--------------------|------------------------------------------|---------------|---------------|----------|---------|----|-------|
| Vavn               | Afdeling                                 | Fra dato      | Til dato      | Fra tid  | Til tid | Be | Beløb |
| A/::               | 050                                      | 02-06-2013    | 02-07-2013    | 12-00    | 14.00   |    | 0     |
| ivii konkurrence   | SFU<br>Barnehaven                        | 18-06-2013    | 31-07-2013    | 13:00    | 14:00   | 0  | 0     |
| Koloni uge 27      | Domenaven                                | 02-07-2013    | 05-07-2013    | 14:00    | 16:30   | 0  | 0     |
| -                  |                                          |               |               |          |         |    |       |
| Aktivitet          |                                          |               |               |          |         |    | ×     |
|                    |                                          | _             |               |          |         |    |       |
| Aktivitetsnavn:    |                                          |               |               |          |         |    |       |
| Sidste tilmelding: |                                          |               |               |          |         |    | •     |
| Startdato:         | 01-03-2013                               |               |               |          |         |    | •     |
| Slutdato:          |                                          |               |               |          |         |    | •     |
| Fra kl.:           | 14:00                                    | ~             |               |          |         |    |       |
| Til kl.:           | 16:30                                    | ~             |               |          |         |    |       |
| Dage i ugen:       | Mandag                                   | 🔽 Tirsdag     |               | Onso     | dag     |    |       |
|                    | Torsdag                                  | V Fredag      |               | 🔽 Lørd   | ag      |    |       |
|                    | 📝 Søndag                                 |               |               |          |         |    |       |
| Betaling:          | 🔲 Betaling                               |               |               |          |         |    |       |
| Beløb:             | 0                                        |               |               |          |         |    |       |
| Min. deltagere:    | 0                                        |               |               |          |         |    |       |
| Max. deltagere:    | 0                                        |               |               |          |         |    |       |
| _                  | Aktiviteten ikke svr                     | lia           | Tilmeldin     | a mulia  |         |    |       |
|                    | <ul> <li>Tilmelding ikke muli</li> </ul> | a (vises kun) |               | grinning |         |    |       |
|                    |                                          | /             |               |          |         |    |       |
|                    |                                          |               |               |          |         |    |       |
|                    |                                          |               |               |          |         |    |       |

Fra "Status" tilknyttes børn/medlemmer til en aktivitet.

Klik i check-boksen til venstre for den/de pågældende børn/medlemmer eller klik i den øverste for at vælge alle, klik derefter på "Tilknyt til aktivitet".

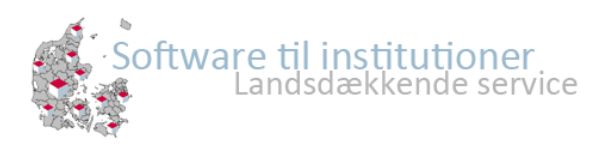

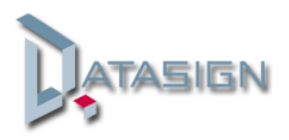

#### Udskriv aktivitet

Vælg dem aktivitet du ønsker at udskrive ved, at klikke på denne og klik herefter på "Udskriv aktivitet".

I udskrift vinduet kan du vælge, hvad du ønsker udskriften skal indeholde samt hvad udskriften skal sorteres efter.

| ldskriv aktivite | t 10.00          | <br>× |
|------------------|------------------|-------|
| 🕝 Lav liste 🛛 🕻  | Annuller         |       |
| Sortér efter:    | Navn             | ~     |
| Vis noter:       |                  | V     |
| Vis Forældreoph  |                  |       |
| Tilladelser:     | Vælg tilladelser | ~     |

# Login oplysninger

Login til personale samt medlemmer - se vejledningen "EasyKom login".

#### Forældre login

Login oplysninger kan udsendes for den enkelte samt for flere på engang. Fra fanen "Børn/unge" udsendes login ved at vælge børn/medlemmer, som man ønsker at sende forældre-login til.

Klik i check-boksen til venstre for den/de pågældende børn/medlemmer eller klik i den øverste for at vælge alle, klik derefter på "Send Loginoplysninger".

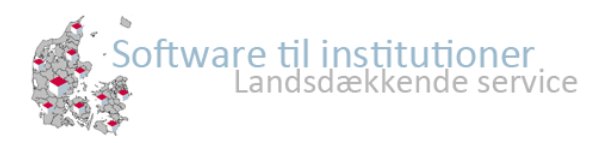

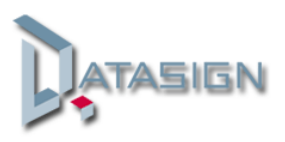

Fra det fanen "pårørende" i stamkortet kan forældre-login også udsendes. Vælg om de skal udsendes pr. mail eller SMS.

|                                       |                                               | ×                                         |  |  |  |
|---------------------------------------|-----------------------------------------------|-------------------------------------------|--|--|--|
| 📄 Gem 😢 Annuller 🔱 Hent barn          | fra DPR                                       |                                           |  |  |  |
| 😿 Staminfo 🏾 🛃 Tilladelser 🛛 🖌 læge/  | medicin 🔯 <b>Pårørende</b> 🔯 Påmindelse Ferie | J Notater                                 |  |  |  |
| 🔱 Opret ny 🔍 Tilføj eksisterende      |                                               |                                           |  |  |  |
|                                       | Navn                                          | Telefonnumre                              |  |  |  |
| 🗷 🤤 Slet 📝 Ret 🖂 Mail 🔋 SMS           | Anni Jacobsen                                 | Hj: 21309999 Ar: 12334545 Mo: 28 87 87 15 |  |  |  |
| 🗷 🤤 Slet 📝 Ret 🖂 Mail 🔋 SMS           | Thor Nielsen                                  | Mo: 28878714                              |  |  |  |
|                                       |                                               |                                           |  |  |  |
|                                       |                                               |                                           |  |  |  |
|                                       |                                               |                                           |  |  |  |
|                                       |                                               |                                           |  |  |  |
|                                       |                                               |                                           |  |  |  |
|                                       |                                               |                                           |  |  |  |
|                                       |                                               |                                           |  |  |  |
|                                       |                                               |                                           |  |  |  |
|                                       |                                               |                                           |  |  |  |
|                                       |                                               |                                           |  |  |  |
|                                       |                                               |                                           |  |  |  |
| · · · · · · · · · · · · · · · · · · · |                                               |                                           |  |  |  |

# Statistik

Fra fanen "statistik" under "Administration" er det muligt at lave grafer eller udtræk af statistikken. I felter vælges hvad der ønskes statistik af, klik herefter på "opdater statistik". Udtræk og eksport af statistikker foretages under fangen "udtræk".

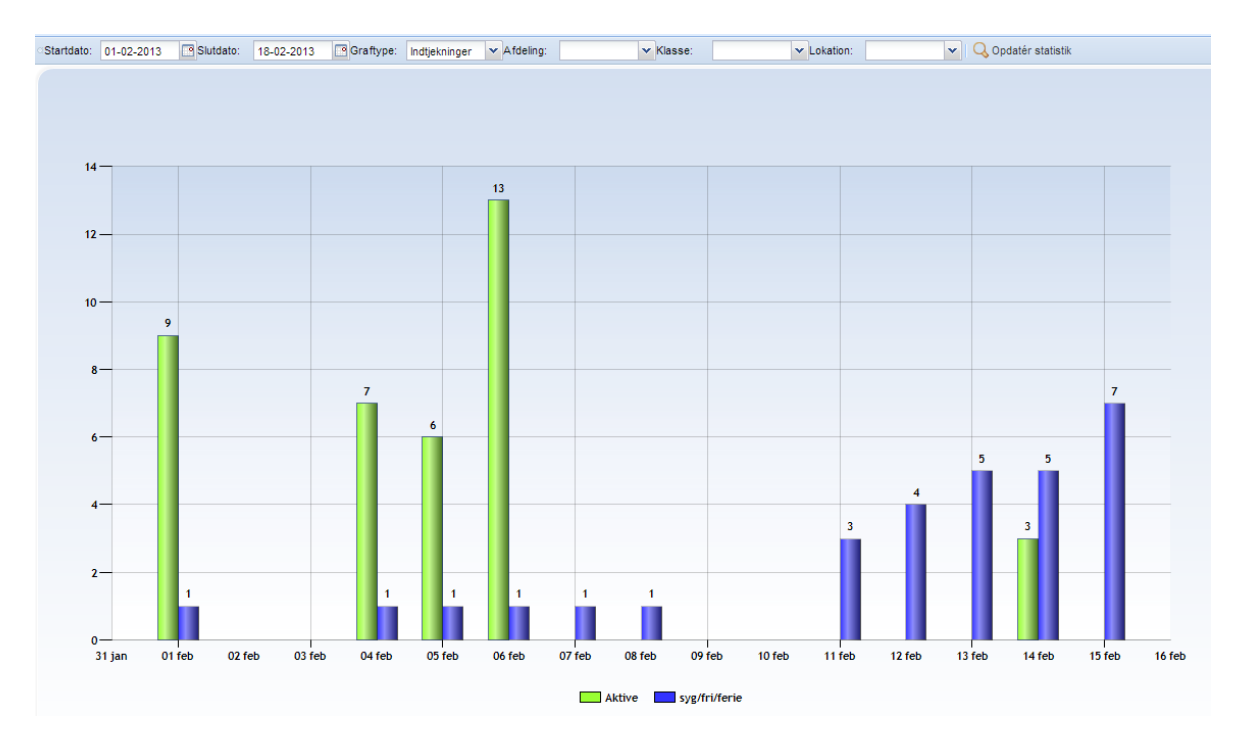

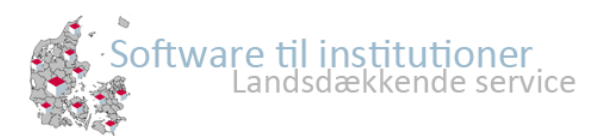

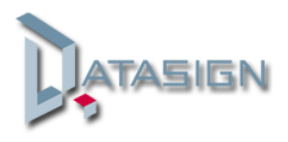

Via grafen er der mulighed for at vælge 3 forskellige graftyper.

- Indtjekninger => antal samlet indtjekninger i den valgte periode
- Spidsbelastning => antallet af indtjekninger fordelt på tidspunkter.
- Børn/unge pr. lokation => antal af indtjekninger på valgte lokation.

Vælg den ønskede graftype i feltet. Herefter kan du yderligere specificere hvilken afdeling, klasse eller lokation du ønsker statistik for.

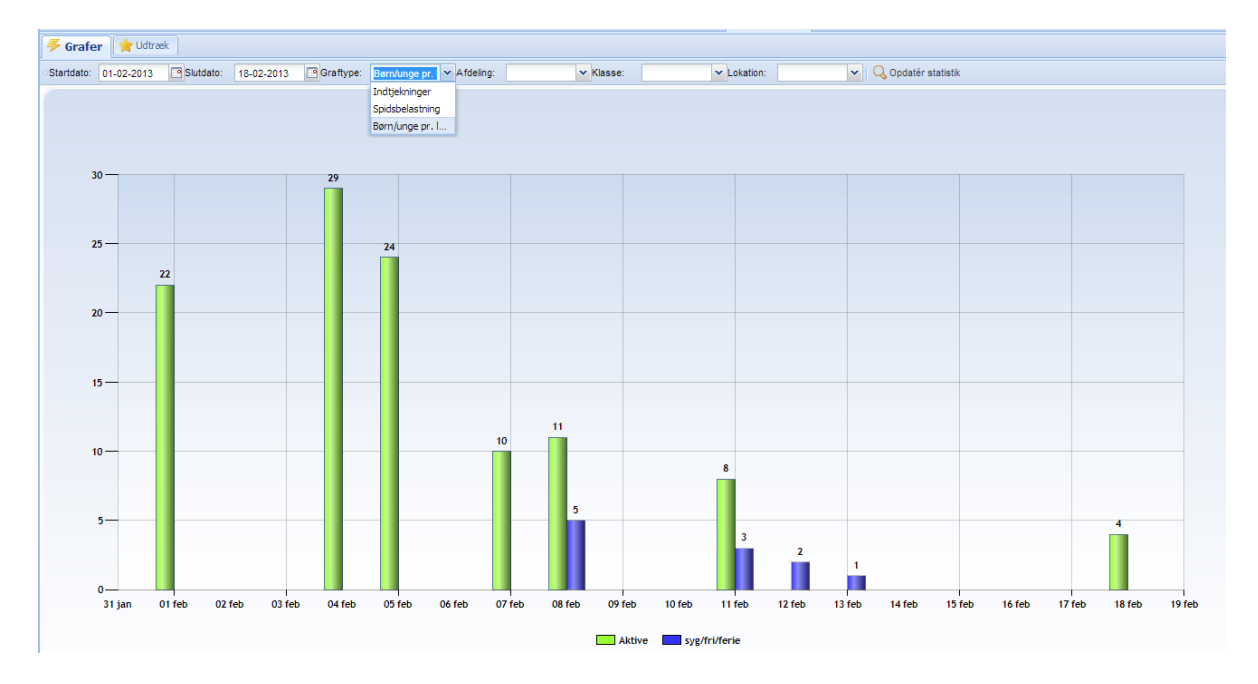

Ønsker du eksempelvis statisk for en bestemt afdeling, vælger du denne i menuen "Afdeling" og klikker herefter på "Opdater statistik". Ønsker du statisk for en klasse, kan du blot vælge klasse uden at vælge afdelingen først.

Ved statistik på lokationer skal både "Afdeling" og "Klasse" vælges først, og derefter den ønskede lokation, klik herefter på "opdater statistik".

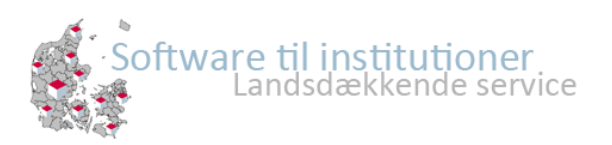

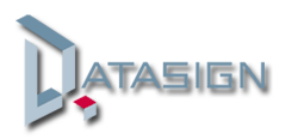

## Udtræk

Via fanen "Udtræk" kan du eksporterer statistik data enten som Excel (CVS) eller XML. Du kan vælge imellem 5 forskellige "Eksport typer".

**Børn pr. dag** => samlet antal indtjekning pr.dato

Enkelt barn => antal indtjekninger pr. dato

**Enkelt barn detaljeret** => samlet antal indtjekninger samt fravær for perioden inkl. komme og gå-tidspunkt.

**Alle børn pr. måned** => Antal indtjekninger og fravær pr. barn pr.dato og total.

**Spidsbelastning =>** antal indtjekninger fordelt på tidspunkter i perioden.

| 🖐 Grafer 🛛 🊖  | Udtræk                                        |  |  |  |  |
|---------------|-----------------------------------------------|--|--|--|--|
| Eksport type: | Børn pr. dag alle/Afdeling/Klass 🍸            |  |  |  |  |
| Afdeling:     | Børn pr. dag alle/Afdeling/Klasse             |  |  |  |  |
| Klasse:       | Enkelt barn                                   |  |  |  |  |
| Barn:         | Enkelt barn detaljeret<br>Alle børn pr. Måned |  |  |  |  |
| Eksport til:  | Spidsbelastning                               |  |  |  |  |
| Fra dato:     | 01-02-2013                                    |  |  |  |  |
| Til dato:     | 18-02-2013                                    |  |  |  |  |
| Lav rapp      | ort                                           |  |  |  |  |

## Ferie og lukkedage

Under fanen "Ferie" oprettes institutionens ferieperiode, hvorefter forældre har mulighed for at give tilbagemelding.

Klik på "Opret ferie" og udfyld vinduet.

| 👮 Ferie            |                                       | ×        |
|--------------------|---------------------------------------|----------|
| Beskrivelse:       |                                       | 0        |
| Afdeling:          | · · · · · · · · · · · · · · · · · · · | •        |
| Fra dato:          |                                       | •        |
| Til dato:          |                                       | •        |
| Sidste tilmelding: |                                       | •        |
|                    | 🔲 Institutionen er lukket i perioden  |          |
|                    | 🔲 Vises på forælderkontakt            |          |
|                    |                                       |          |
|                    | Gem                                   | Annuller |

Sættes institutionen/afdelingen til at være lukket i periode, vil der ligeledes ikke udsendes fremmødekontrol i perioden.

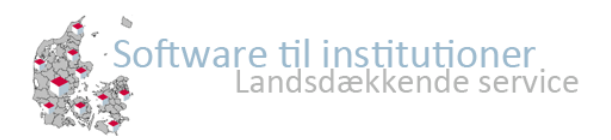

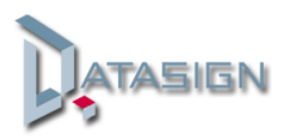

Herefter ses ferie-perioden i oversigten, i højre siden af vinduet ses hvem der har/ ikke har meldt tilbage.

| 🚖 Feri | 🛉 Ferier 🦻 Fremmøde detaljer |               |            |            |             |         |                     |                   |                     |
|--------|------------------------------|---------------|------------|------------|-------------|---------|---------------------|-------------------|---------------------|
| Opr    | O Opret ferie                |               |            |            |             |         | Heldt tilbage >>>   |                   |                     |
|        | Court of arised also         | Facia         | Fre data   | The        | Addation    | d other | ) (in All famouldus | Tiles al dia a 40 | Ikke meldt          |
|        | Send pamindelse              | rerie         | Fra dato   | l il dato  | Atdeling    | Lukket  | Vis til forældre    | T limelding til   | Navn                |
| 📝 Ret  | 🖃 Sms 🖃 Mail 🖃 Besked        | test          | 21-06-2012 | 28-06-2012 | Klubben     | 0       | $\bigcirc$          | 20-06-2012        | Nikolas Hamreer     |
| 📝 Ret  | 🖃 Sms 🖃 Mail 📰 Besked        | test23        | 30-06-2012 | 19-07-2012 | SFO         | 0       | <b>V</b>            | 14-06-2012        | Christian Philipsen |
| 📝 Ret  | 🖃 Sms 🖃 Mail 📰 Besked        | Sommerferi    | 29-06-2012 | 20-07-2012 | SFO         | 0       | ×                   | 20-07-2012        | Morten Mortensen    |
| 📝 Ret  | 🖃 Sms 🖃 Mail 📰 Besked        | Efterår       | 15-10-2012 | 19-10-2012 | SFO         | 0       | ×                   | 01-10-2012        | Vivi Svendsen       |
| 📝 Ret  | 🖃 Sms 🖃 Mail 🖃 Besked        | Efterårsferie | 15-10-2012 | 20-10-2012 | Klubben     | 0       | ×                   | 27-09-2012        | Joan Nielsen        |
| 📝 Ret  | 🖃 Sms 🖃 Mail 🖃 Besked        | weekend       | 01-10-2012 | 17-10-2012 | SFO         | 0       | ×                   | 30-09-2012        | Anja Andersen       |
| 📝 Ret  | 🖃 Sms 🖃 Mail 🖃 Besked        | Juleferie     | 20-12-2012 | 23-12-2012 | Klubben     | 0       | <b>v</b>            | 01-10-2012        | Lotte Sørensen      |
| Ret    | 🖃 Sms 🖃 Mail 🖃 Besked        | Julen 2012    | 26-12-2012 | 31-12-2012 | Fritidsklub | 0       | <b>v</b>            | 15-12-2012        | Jonas Hansen        |
| Ret    | T Sms T Mail T Besked        | Vinterferie   | 11-02-2013 | 15-02-2013 | SFO         | 6       | -                   | 04-02-2013        | August Bentzen      |
|        |                              |               |            |            |             | <b></b> | <b>.</b>            |                   |                     |

Ud for hver ferie kan der sendes info via SMS, mail og beskeder.

Under fanen "Fremmøde detaljer" ses grafer over antal tilmeldte samt en liste over hvilke børn/medlemmer der kommer i institutionen, og hvilket tidspunkt de møder på.

# Facebook – tips, tricks og nyheder

På vores facebook sider vil vi løbende lave opslag omkring funktioner og nyheder i EasyKom.

Du findes os her:

http://www.facebook.com/EasyKom

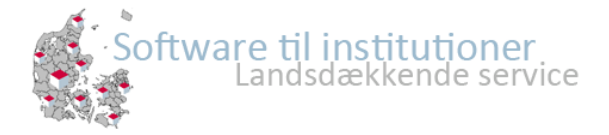

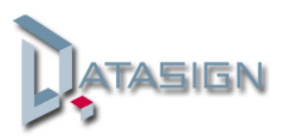